## **View Service Indicators (Holds)**

To view an Advisee's Service Indicators (Holds):

| PS9CSPRP | WEB1         | ▼ LSUHSC Homepage |                | ۲ | : | ø |
|----------|--------------|-------------------|----------------|---|---|---|
|          | My Favorites | My Advisees       | Faculty Center |   |   |   |
|          | <b>_</b>     |                   |                |   |   |   |
|          | ×            | <b>``</b>         | <b>``</b>      |   |   |   |
|          |              |                   |                |   |   |   |
|          |              |                   |                |   |   |   |

1. Click the **Faculty Center** tile.

| Eaculty Center | Advisor Center      | Search      |                 |           |
|----------------|---------------------|-------------|-----------------|-----------|
| My Advisees    | Student Center   Ge | eneral Info | Transfer Credit | Academics |
| Advisee Stude  | ent Center          |             |                 |           |

2. Click Advisor Center.

|   |        |            |      |    | Personalize   Find   🗇   🌉 |
|---|--------|------------|------|----|----------------------------|
|   | Notify | Photo      | Name | ID | View Student Details       |
| 1 |        | ଛିବ୍       |      |    | View Student Details       |
| 2 |        | <u>8</u> 9 |      |    | View Student Details       |
| 3 |        | <u>8</u> 9 |      |    | View Student Details       |
| 4 |        | <u>8</u> 9 |      |    | View Student Details       |

3. Click the View Student Details link.

| Holds                     |  |  |  |  |
|---------------------------|--|--|--|--|
| Advisor Approval Required |  |  |  |  |
| Details <b>&gt;</b>       |  |  |  |  |

4. The **Holds** for the current term are listed in the **Holds** block. Click the **Details** link to view information about the **Holds**.

| Advisee Holds                |        |     |                         |                          |                       |            |             |                 |
|------------------------------|--------|-----|-------------------------|--------------------------|-----------------------|------------|-------------|-----------------|
| Item List                    |        |     |                         |                          |                       |            |             |                 |
| Hold Item                    | Amount |     | Institution             | Start Term               | End Term              | Start Date | End<br>Date | Department      |
| Advisor Approval<br>Required |        | USD | LSUHSC -<br>New Orleans | Fall-New<br>Orleans 2019 | Fall-New Orleans 2019 | 08/01/2019 |             | Student Affairs |

5. Advisee Holds information includes: Hold Item, Start Term, Start and End Date, and the Department initiating the hold.

Click the **Advisor Approval Required** link to view the hold instructions.

| Hold Item Details                           |                           |  |  |  |  |  |  |
|---------------------------------------------|---------------------------|--|--|--|--|--|--|
| Your Holds                                  | Your Holds                |  |  |  |  |  |  |
| Hold Item                                   |                           |  |  |  |  |  |  |
|                                             |                           |  |  |  |  |  |  |
| Advisor Approval R                          | equired                   |  |  |  |  |  |  |
| Reason and Contac                           | t                         |  |  |  |  |  |  |
| Description                                 | LSUHSC - New Orleans      |  |  |  |  |  |  |
| Start Term                                  | Fall-New Orleans 2019     |  |  |  |  |  |  |
| Start Date                                  | 08/01/2019                |  |  |  |  |  |  |
| Reason                                      | Advisor Approval Required |  |  |  |  |  |  |
| Department                                  | Student Affairs           |  |  |  |  |  |  |
| Contact                                     | Office of the Registrar   |  |  |  |  |  |  |
| Phone (504) 568-48                          | 29                        |  |  |  |  |  |  |
|                                             | Registrar@lsuhsc.edu      |  |  |  |  |  |  |
| Instructions                                |                           |  |  |  |  |  |  |
| All enrollment must be approved by Advisor. |                           |  |  |  |  |  |  |
| Return                                      |                           |  |  |  |  |  |  |

6. Hold Reason and Contact information displays as well as action required.

Click the **Return** button to return to the *Advisee Holds* page.

| Eaculty Center Advisor Center Search |              |                             |  |  |  |  |  |
|--------------------------------------|--------------|-----------------------------|--|--|--|--|--|
| My Advisees   Student Center         | General Info | Transfer Credit   Academics |  |  |  |  |  |
| Advisee Holds                        |              |                             |  |  |  |  |  |

7. Additional Service Indicators (Holds) information can be found by accessing the General Info tab.

Click the **General Info** lab.

| ▼    | Servic                       | e Indicators                |                          |            | Edit Service Indicato | rs                  |     |
|------|------------------------------|-----------------------------|--------------------------|------------|-----------------------|---------------------|-----|
| *    | Positive                     | 🔗 Nega                      | tive                     |            |                       |                     |     |
| Serv | ice Indicators               |                             |                          | Person     | alize   View All   🗇  | First 🕢 1 of 1 🕑 La | ast |
| Туре | Details                      | Start Term                  | End Term                 | Start Date | End Date              | Department          |     |
| 0    | Advisor Approval<br>Required | Fall-New<br>Orleans<br>2019 | Fall-New<br>Orleans 2019 | 08/01/2019 |                       | Student Affairs     |     |

8. A **Negative Service Indicator** icon appears on a page when a negative service indicator is assigned to the advisee. In this example, the negative indicator is assigned because the advisee requires advisor approval.

A **Positive Service Indicator** icon appears on a page when a positive service indicator is assigned to the advisee. An example of a positive indicator could be use of the gym or check cashing privileges.

| *Change Advisee | <br>· | Change |
|-----------------|-------|--------|
|                 |       |        |

9. You can view a different advisee by clicking the drop-down button to the right of the **Change Advisee** field and selecting an advisee from the list, and then click the **Change** button.

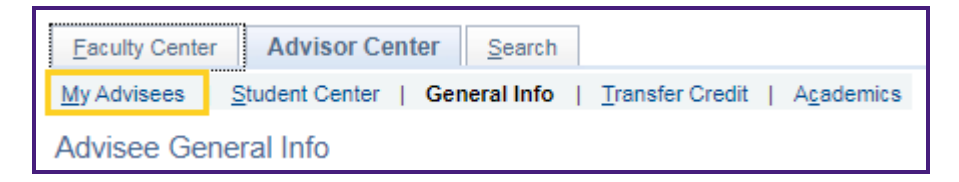

10. Click the My Advisees link to return to the My Advisees page.